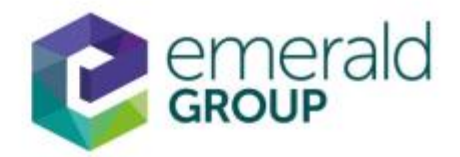

# Emerald eJournals Premier Koleksiyonu İçerik ve Kullanım

## Erişim adresi www.emeraldinsight.com

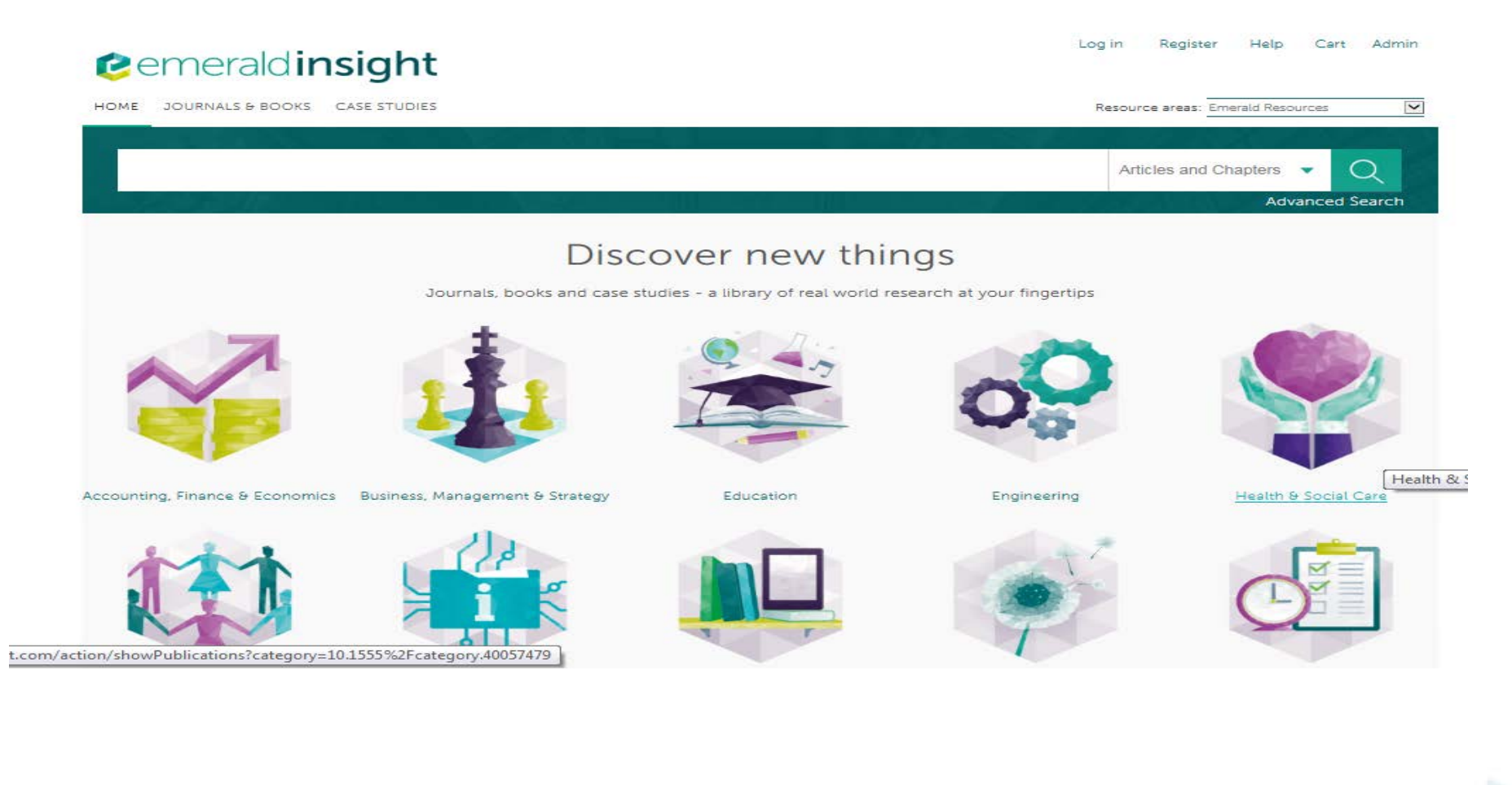

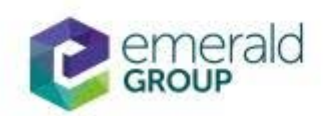

| emerald insight                                        | <ul> <li>Journals &amp; Boo<br/>sekmesine tıkl<br/>ve kitapları gö</li> </ul> | ooks<br>Iayarak dergi<br>Srebilirsiniz                         |
|--------------------------------------------------------|-------------------------------------------------------------------------------|----------------------------------------------------------------|
| ME JOURNALS & BOOKS CASE STUDIES                       |                                                                               | Resource areas: Emerald Resources                              |
|                                                        |                                                                               | Articles and Chapters 👻 📿                                      |
| HOME / BROWSE JOURNALS & BOOKS                         | و پارو می اور اور اور اور                                                     | Advanced Search                                                |
| Browse Journals & Books                                |                                                                               |                                                                |
| Content Type:      All O Journals O Books Series O     | Books                                                                         | Browse by Title                                                |
| Show:      All content O Only content I have access to |                                                                               | ALI 0-9 A B C D E F G H I J K L M N O P Q<br>R S T U V W X Y Z |
| lcon key: 📕 You I                                      | nave access                                                                   |                                                                |
| Results: 1-20 of 619 Page: 1 2                         | 3 4 5 6 7 8 9 10 Next >                                                       | Browse by Subject                                              |

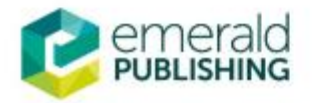

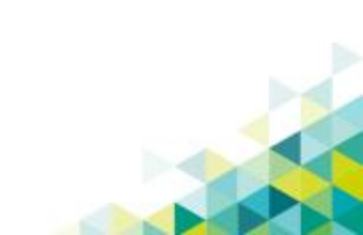

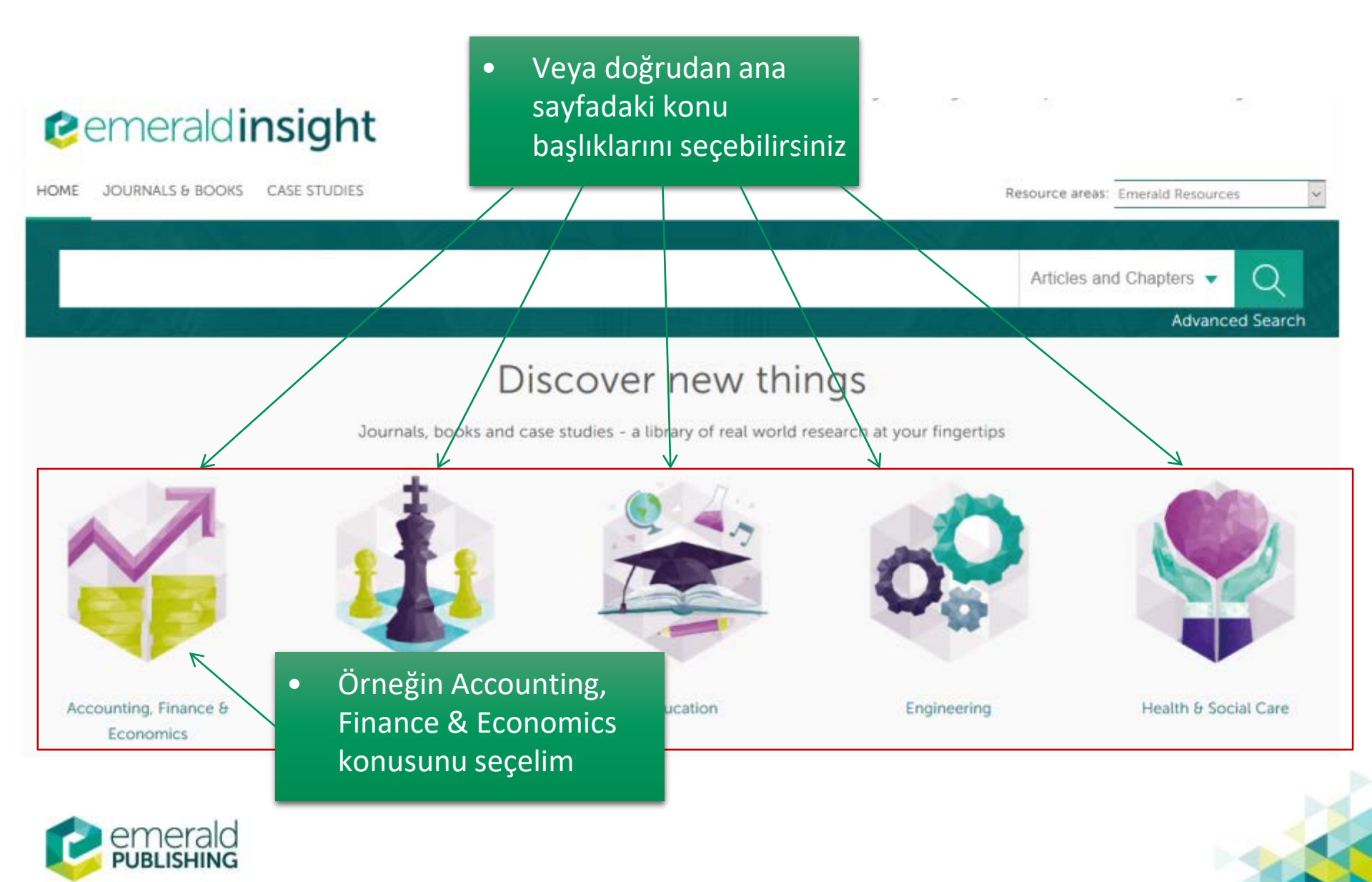

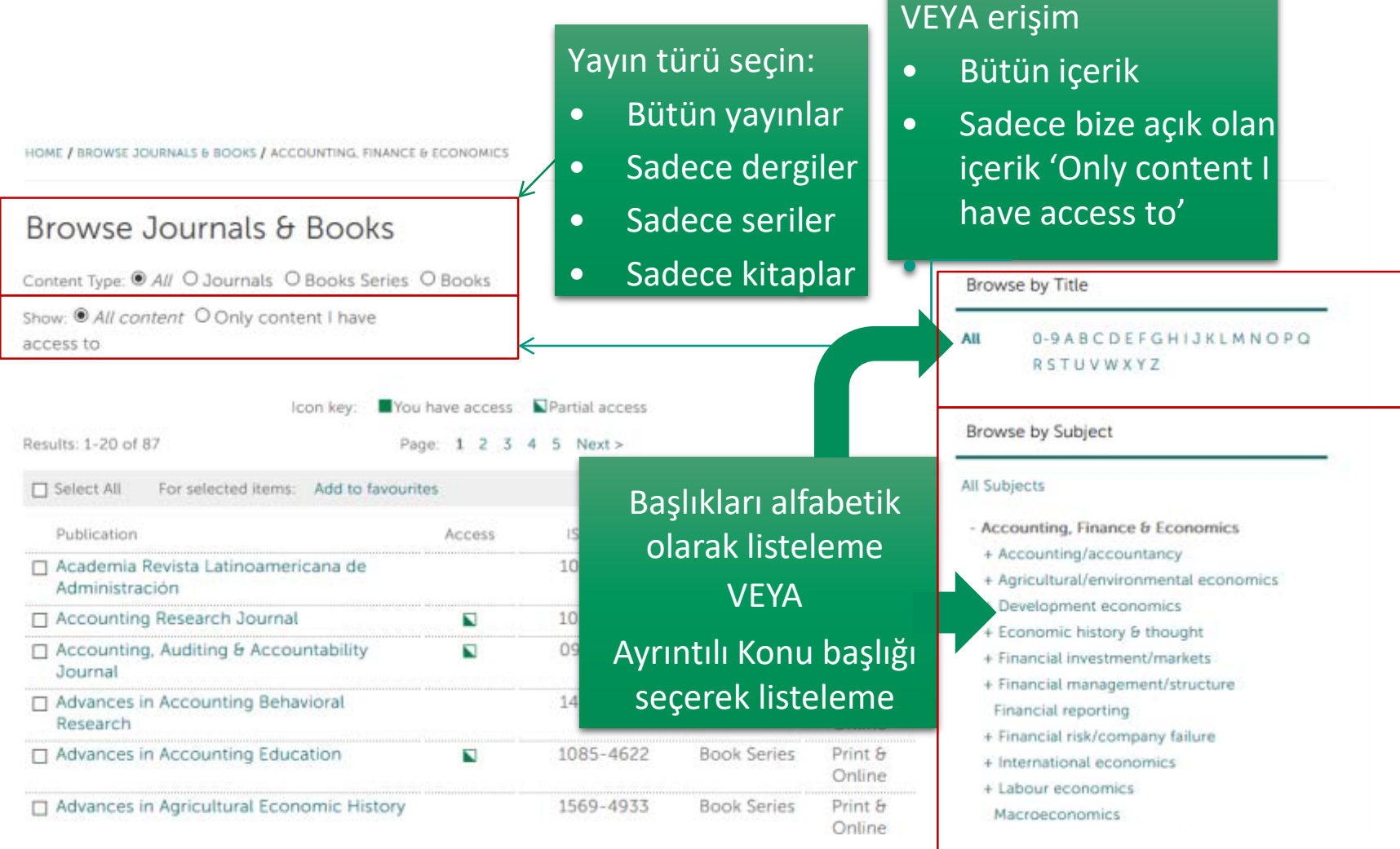

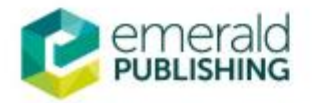

HOME / BROWSE JOURNALS & BOOKS / ACCOUNTING, FINANCE & ECONOMICS

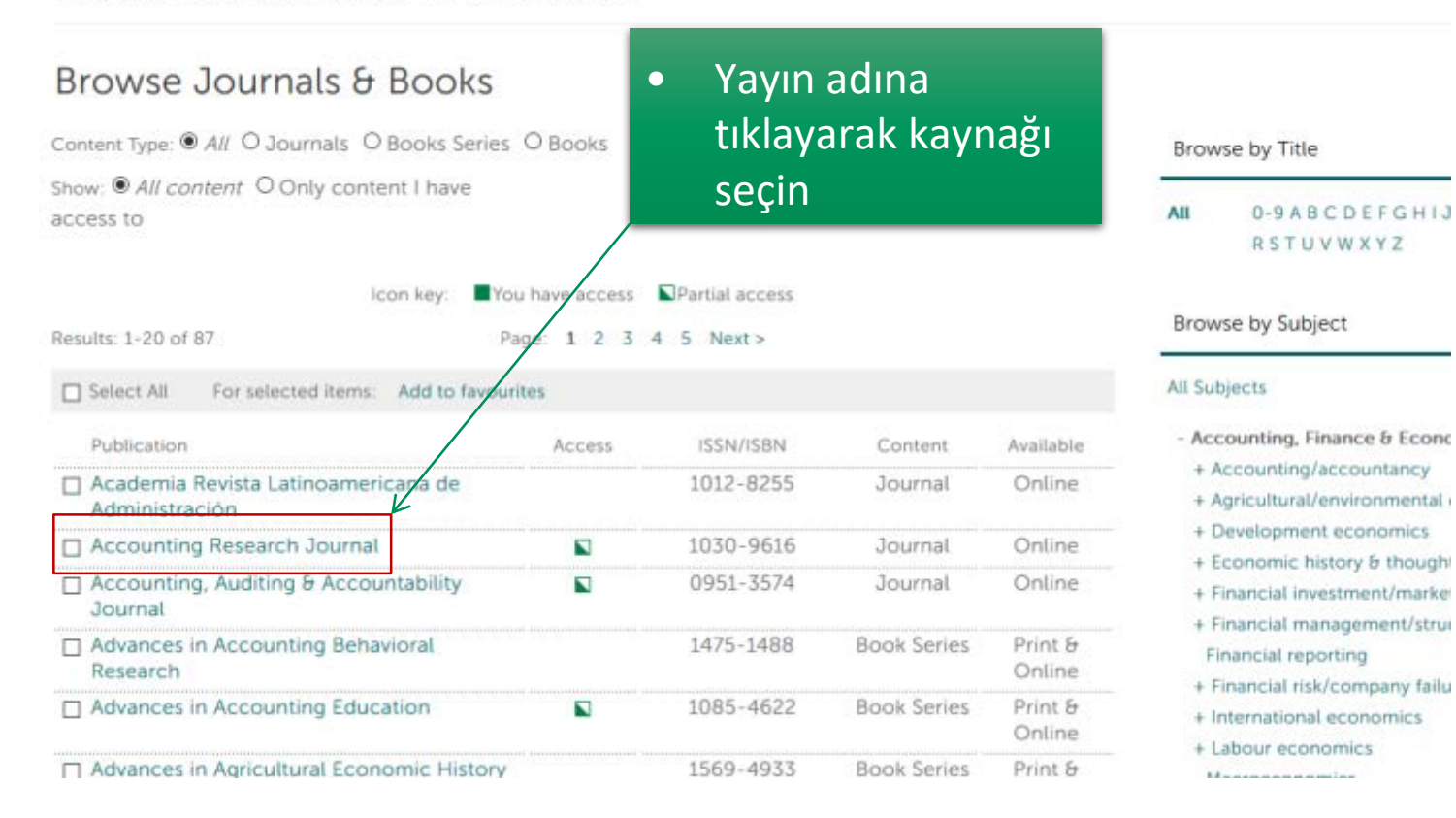

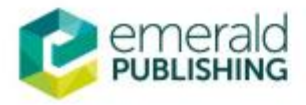

## Dergileri inceleme - sonuç

Accounting Research Journal

HOME / BROWSE JOURNALS & BOOKS / ACCOUNTING RESEARCH JOURNAL

 Bir sonrası adımda seçilen derginin sayılarının listesi gelir

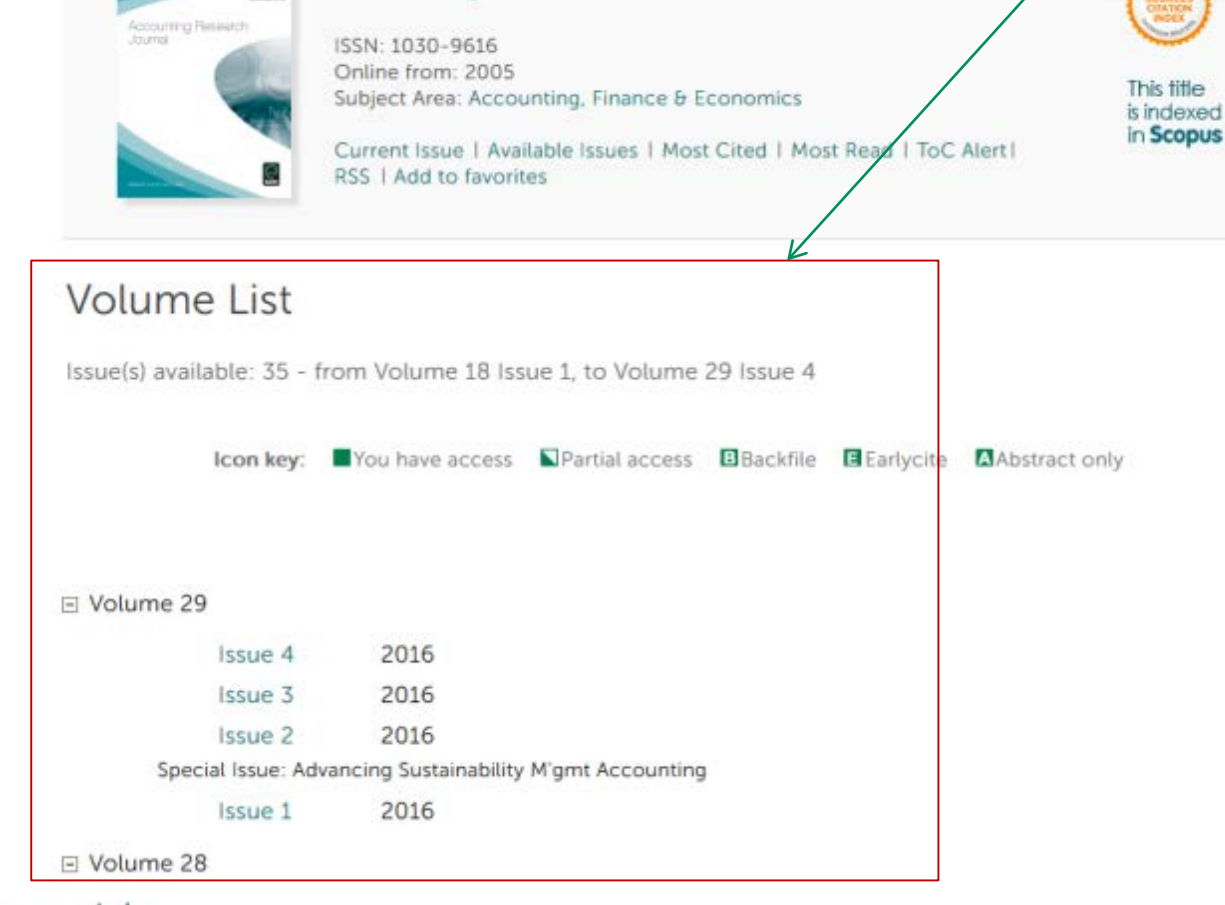

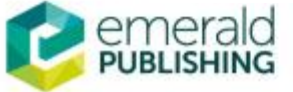

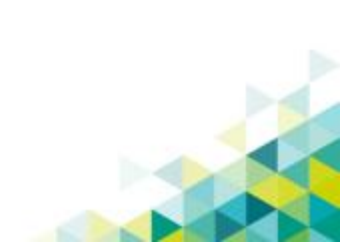

### Dergileri inceleme – içindekiler sayfası

 Derginin bir sayısına tıkladığınızda, o sayıdaki bütün makaleler listelenir

HOME / BROWSE JOURNALS & BOOKS / ACCOUNTING RESEARCH JOURNAL / VOLUME 29, ISSUE 1

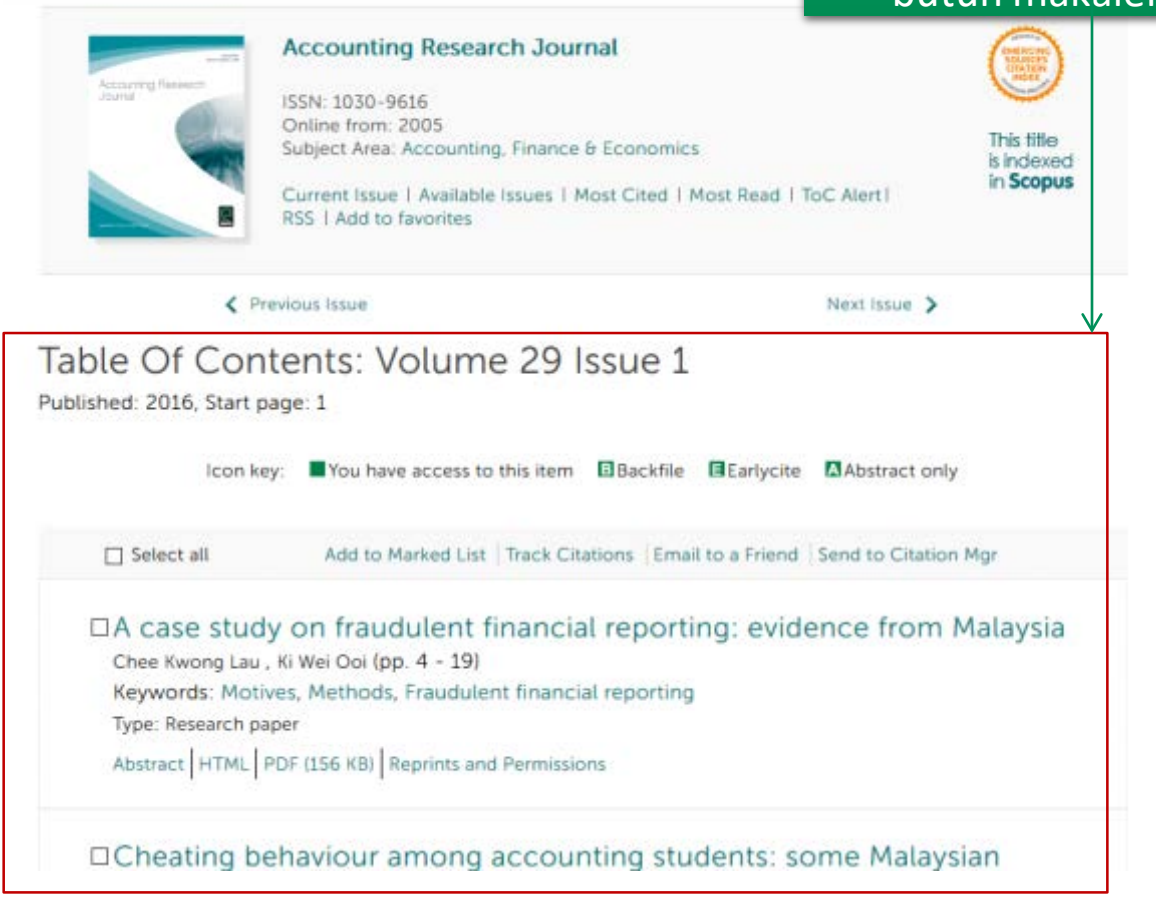

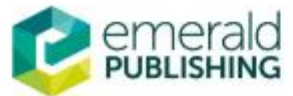

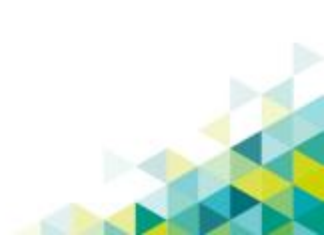

## Bir makaleye erişim

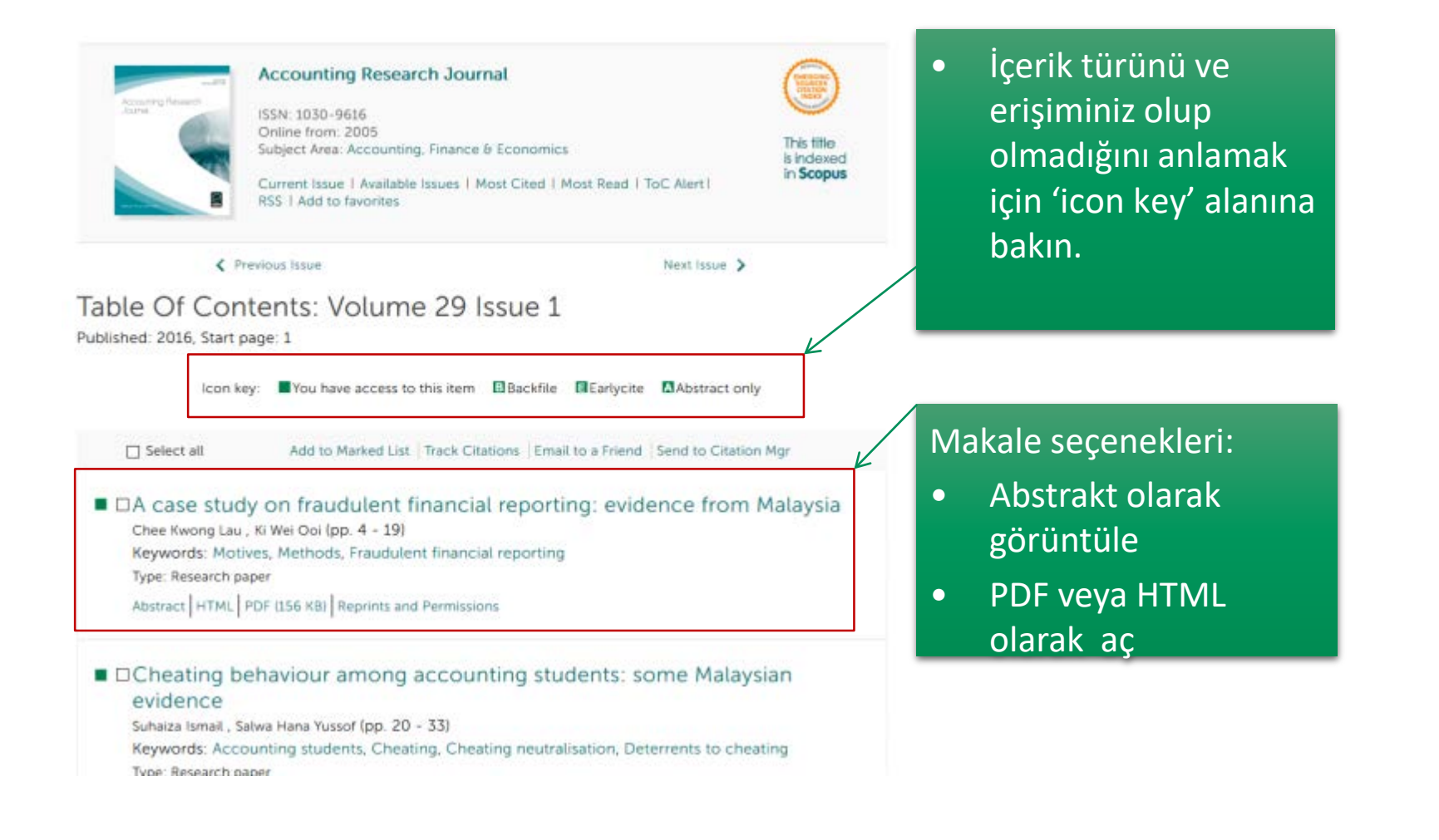

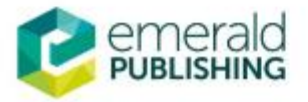

# Indirilen makale görüntüsü

- İndirdiğiniz makalede şu • bilgiler ver alacaktır:
- Bu makale kim 0 tarafından ve ne zaman indirildi
- Yayınlandığından beri kaç kez indirildi, referansların sayısı

*c*emerald insight

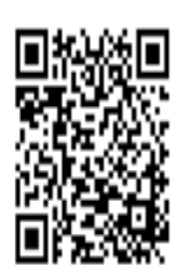

### Accounting Research Journal

A case study on fraudulent financial reporting: evidence from Malaysia Chee Kwong Lau Ki Wei Ooi

### Article information:

To cite this document: Chee Kwong Lau Ki Wei Ooi, (2016) "A case study on fraudulent financial reporting: evidence from Malaysia ", Accounting Research Journal, Vol. 29 lss 1 pp. 4 - 19 Permanent link to this document: http://dx.doi.org/10.1108/ARJ-11-2013-0084

Downloaded on: 10 January 2017, At: 20:16 (PT) References: this document contains references to 34 other documents. To copy this document: permissions@emeraldinsight.com The fulltext of this document has been downloaded 1585 times since 2016\*

6 10 January 2017 (PT) Users who downloaded this article also downloaded:

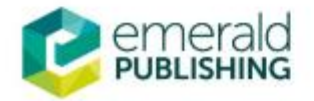

### Tarama Teknikleri

### Hizli Tarama - Quick Search

Gelişmiş Tarama - Advanced Search

### Boolean Operatörleri - Boolean Operators

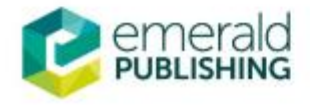

### **Hızlı Tarama**

Tarama kutusuna aradığınız terimi yazın

### Yayın türünü seçin (örneğin • Makaleler ve kitap bölümleri)

'Search'e tıklayın

| emerald insight                   | Welcome: Ms Shino Barnes Log out Help Cart Mobile Pairing Adm<br>brought to you by Emeraid S |
|-----------------------------------|----------------------------------------------------------------------------------------------|
| OME JOURNALS & BOOKS CASE STUDIES | Resource areas: Emerald Resources                                                            |
| Accounts                          | Articles and Chapters - Q                                                                    |
|                                   | Articles and Chapters d Search                                                               |
| Di                                | cover new things                                                                             |

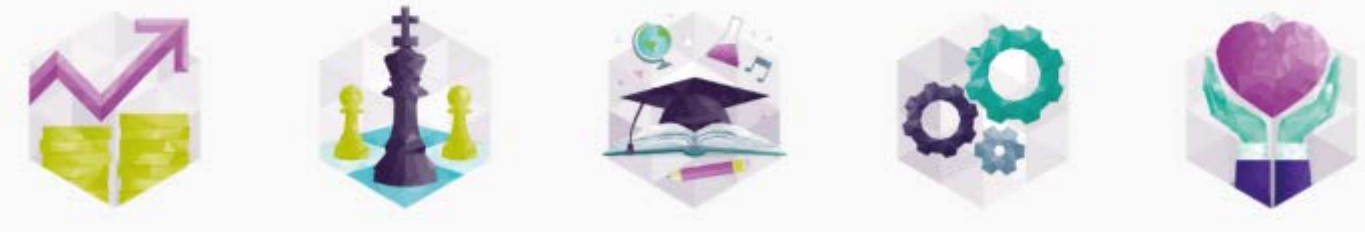

Health & Social Care

Accounting, Finance & Economics

Business, Management & Strategy

Education

Engineering

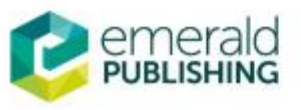

### Hızlı Tarama - sonuçlar

Bulunan toplam yayın • Hızlı tarama, girilen kelimeyi Platform sonuçları sayısı verilir bütün alanlarda tarar bu sınırlama konusunda nedenle çok sayıda sonuç getirir yardımcı olur. Search Results SEARCH HISTORY SAVED SEARCHES ARTICLES/CHAPTERS (151129) CASE STUDIES (528) **Recently Searched** Order results by: 
Relevance 
Newest First 
Oldest First Anywhere: accounts (Articles/Chapters -Results: 1-20 of 151129 1 2 3 4 5 6 7 8 9 10 Next> 151129) tems per pag Icon key: You have access Partial access Backfile Earlycite Abstract only Refine Search FILTERS APPLIED: Select all For selected items: Please select None Management accountants perception of their role in Keyword accounting for sustainable development: An exploratory United Kingdom (3562) study United States Of America (2329) Type: Research paper China (2272) Vinal Mistry, Umesh Sharma, Mary Low Consumer Behaviour (2119) Pacific Accounting Review, Volume: 26 Issue: 1/2, 2014 Preview | Abstract | HTML | PDF (149 KB) | References | Reprints and Permissions +More **Publication Date** Accounts of self-gift giving: nature, context and emotions Last Year (9312) Last 6 Months (4893) Teresa Pereira Heath, Caroline Tynan, Christine Ennew Last 3 Months (2307) European Journal of Marketing, Volume: 49 Issue: 7/8, 2015 Last Month (687) Preview | Abstract | HTML | PDF (235 KB) | References | Reprints and Permissions Publication Aircraft Eng & Aerospace Tech (3187) "Breaking up the sky": The characterisation of accounting 3 Management Decision (2301) and accountants in popular music British Food Journal (2111)

## Hızlı taramayı düzenleme

#### Type Refine Search FILTERS APPLIED: Chapter item (9620) None Case study (8193) +More Keyword United Kingdom (3562) United States Of America (2329) China (2272) Consumer Behaviour (2119) +More Publication Date Last Year (9312) Last 6 Months (4893) Last 3 Months (2307) Last Month (687) Publication Aircraft Eng & Aerospace Tech (3187) Management Decision (2301) British Food Journal (2111) Education + Training (2074) +More Subject HR & organizational behaviour (17409) INCLUDE: Accounting & finance (15488) Management science & operations (14064) Information & knowledge management access to (12608)+More

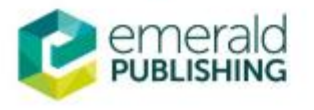

Research paper (48997) General review (35791)

| Search For        | Clear search |
|-------------------|--------------|
| Accounts          |              |
| Anywhere          | *            |
| AND               | >            |
| Enter search term |              |
| Anywhere          | ×            |

### All content O Only content I have Accepted Articles Backfiles

Search

### Hızlı tarama sonuçlarını şu sekilde filtreleyebilirsiniz:

- Keyword Anahtar kelime •
- Publication Date Yayın yılı •
- Publication Yayın Adı
- Subject Konu  $\bullet$
- Type Yayın Türü ightarrow
- Modify it further Daha ileri • düzeyde düzenleme

Ve isterseniz sadece erişiminize açık olan içeriği seçin 'Only content I have access to'

| elişmiş Tarama                       |                          | Gelişmiş Tarama<br>linkine tıklayın                                                                            |
|--------------------------------------|--------------------------|----------------------------------------------------------------------------------------------------|
|                                      | Welcome: Ms Shino Barnes | Log out Help Cart Mobile Pairing Admin<br>brought to you by Emerald Staff<br>Resource areas: Therald Resources |
|                                      |                          | Articles and Chapters  Q Advanced Search                                                                       |
| Journals, books and case studies - a | r new things             | ur fingertips                                                                                                  |

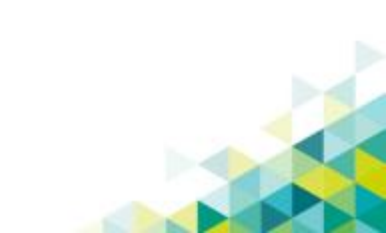

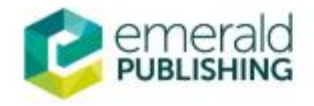

### Gelişmiş tarama

Advanced Search

| Search for                                                           |                                                                                                   | Clear search | • Kelime veya terimlerinizi tarama                                                                   |
|----------------------------------------------------------------------|---------------------------------------------------------------------------------------------------|--------------|----------------------------------------------------------------------------------------------------|
| Enter search term                                                    |                                                                                                   |              | kutusuna yazın                                                                                       |
| Anywhere                                                             |                                                                                                   |              | <ul> <li>Hangi alanlarda<br/>tarama yapmak<br/>istiyorsanız ona<br/>göre seçim yapın</li> </ul>      |
| Anywhere<br>INCLUDE:<br>All content O Only co<br>Accepted Articles   | ontent I have access to<br>] Backfiles                                                            |              | <ul> <li>Boolean<br/>operatörleri<br/>kullanmak için<br/>tıklayın: 'AND', 'OR',<br/>'NOT'</li> </ul> |
| NARROW BY:<br>Content type:<br>Articles and Chapters<br>Case studies | Publication date:<br>All dates<br>Last month<br>Last 6 months<br>Last year<br>Specific date range | <            | <ul> <li>İçerik ve yayın yılı<br/>filtrelerini<br/>kullanarak<br/>aramanızı daraltın</li> </ul>      |
|                                                                      | From: Month v Year To: Month v Year Search                                                        | *            |                                                                                                    |

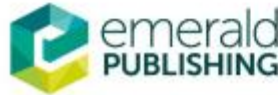

## **Profil oluşturma - "Your Profile"**

### Neden gerekli?

- Kendinize bir Emerald profili oluşturarak <u>ekstra özelliklerden yararlanın</u>
- Size özel bir profil **online erişiminizi yönetmenizi sağlar**
- Favoriler listeleri oluşturma imkanı verir
- Size özel email uyarıları kurma, tercihinize göre özel bildirimler alma ve ilgilendiğiniz konularda özel haberler alma imkanları sağlar.

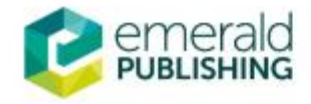

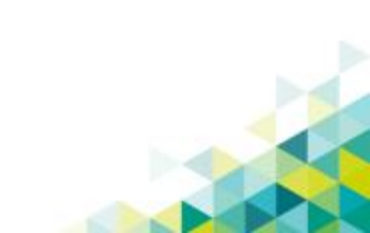

### **Profil Oluşturma**

• "Profil" hesabı oluşturmak için "login"i seçin veya her sayfanın başında bulunan"Register"a tıklayın.

| <pre>emeraldinsight</pre>          | Log in Register Help Cart Mobile Pairing Admin |
|------------------------------------|------------------------------------------------|
| HOME JOURNALS & BOOKS CASE STUDIES | Resource areas: Emerald Resources              |
|                                    | Articles and Chapters 👻 📿                      |
|                                    | Advanced Search                                |

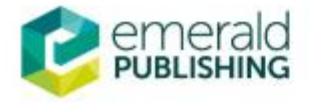

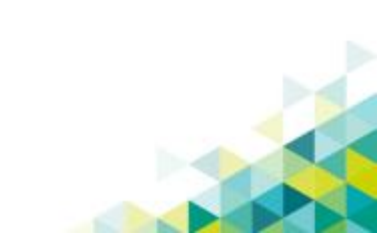

## Profil oluşturma

| egistration          | Details          | Address line          | 1:                  |                                             |
|----------------------|------------------|-----------------------|---------------------|---------------------------------------------|
| Indicates required   | l fields.        | Address line          | 2:                  | Gelen online formu<br>doldurun, gecerli bir |
| Email:*              |                  | C                     | ty:                 | email hesabi                                |
| Retype email:*       |                  | State/Cour<br>/Provin | nty<br>ce:          | girdiğinizden emin olun                     |
| Password:*           |                  | Postcor               | de:                 | tiklayarak kaydınızı                        |
| Retype<br>password:* |                  | Countr                | y:* Select A Cou    | tamamlayın                                  |
|                      |                  | Indust                | ry: Select Industry | ~                                           |
| Title:               | Select Title     | Phone Num!            | ber                 |                                             |
| First name:*         |                  |                       |                     |                                             |
| Last name:*          | с.<br>С          | 2)                    |                     | Tick box if we may add you to our email lis |
|                      |                  |                       | RD                  | Retype the code from the picture            |
| Organization:        |                  |                       |                     |                                             |
| Job Title:           | Select Job Title | Y                     |                     |                                             |
|                      |                  |                       |                     | Submit                                      |
| emera                | ald              |                       |                     |                                             |
|                      | ald<br>Ing       |                       |                     |                                             |

## Profil oluşturma

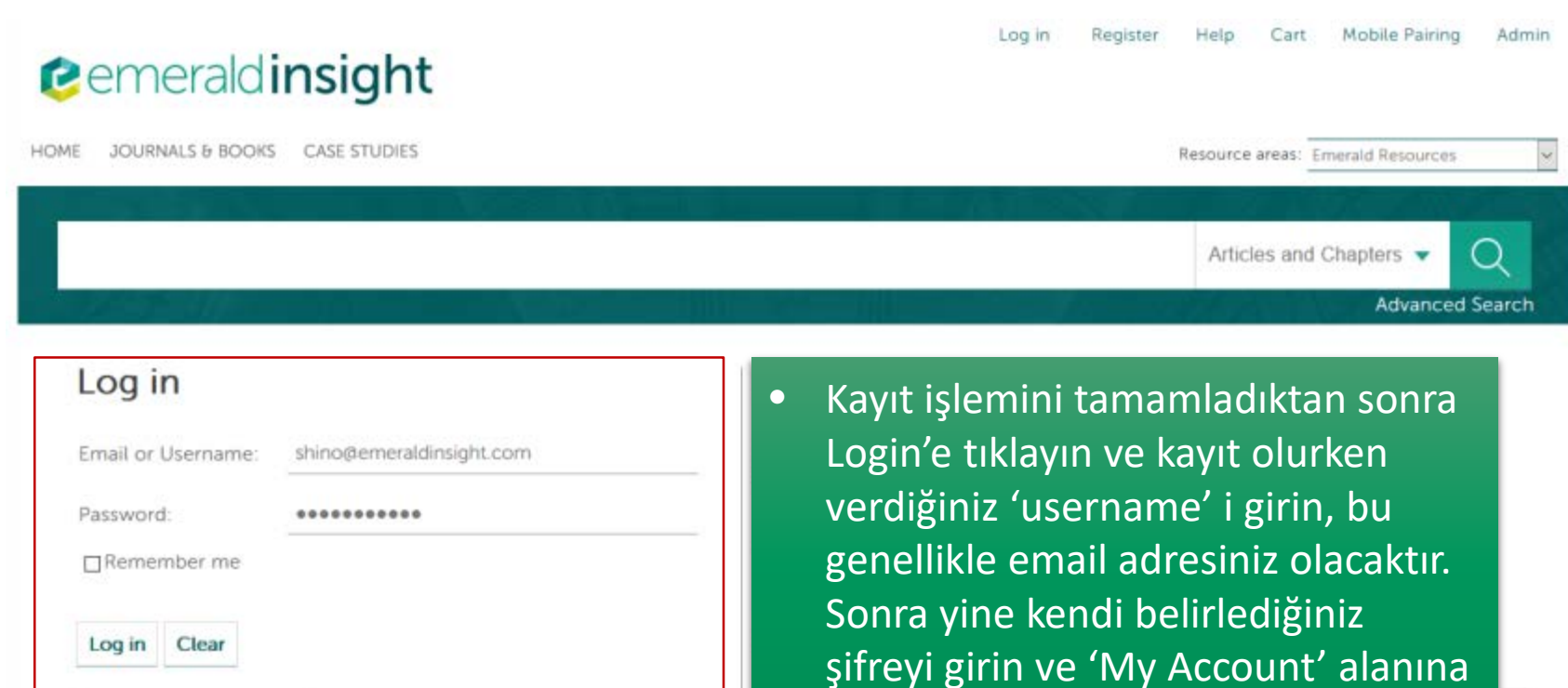

Forgotten your password? Shibboleth OpenAthens erişin.

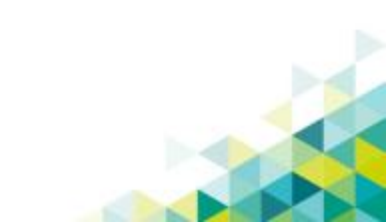

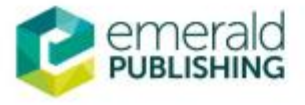

# Profil Özellikleri

görünecektir.

| emeraldinsight                   | Welcome: Ms Shino Barnes Log out Help Cart Mobile Pairing Admin |
|----------------------------------|-----------------------------------------------------------------|
| Criterala Insigne                | sinoogen to your ay entended adam                               |
| ME JOURNALS & BOOKS CASE STUDIES | Resource areas: Emerald Resources                               |
|                                  | Articles and Chapters - Q                                       |
|                                  | Advanced Search                                                 |

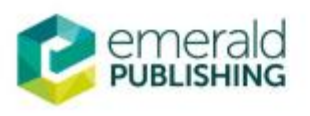

## Hesabım - My Account

| ome / My Account<br>My Account                                                                                                    | My Account                                                                             | <ul> <li>'My Account' a<br/>tıklayarak bütün<br/>seçenekleri görün.</li> </ul> |
|----------------------------------------------------------------------------------------------------|----------------------------------------------------------------------------------------|--------------------------------------------------------------------------------|
| PERSONAL DETAILS                                                                                                    | Details                                                                                | Access                                                                         |
| ACCESS ENTITLEMENTS                                                                                                    | Update your personal details here.                                                     | Access your subscription information here.                                     |
| ACTIVATE ACCESS TOKEN                                                                                                    | Details                                                                                | Access                                                                         |
| ALERTS                                                                                                    |                                                                                        |                                                                                |
| MARKED LIST                                                                                                    | Redeem voucher                                                                         | Alerts                                                                         |
| SAVED SEARCHES                                                                                                    | Redeem your voucher code here.                                                         | Manage your email alerts here.                                                 |
| All Institutional Administrators are<br>now required to log in from within<br>an IP range, registered within the                                                                                              | Redeem voucher                                                                         | Alerts                                                                         |
| Emerald system, as associated<br>with your institution. You will not<br>be able to access your account<br>from outside of your institution's<br>registered IP range. This is a<br>necessary security measure. | Marked list<br>View your marked list articles and publications<br>here.<br>Marked list | Searches<br>Access your saved searches here.                                   |
|                                                                                                    |                                                                                        |                                                                                |

Please contact support@emeraldinsight.com for further information.

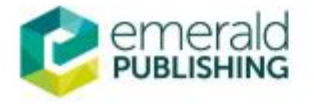

## Hesabım - Ayrıntılar

| ly Account                                                                                                    | My Account                                                                                                    |                                                                                                    |
|----------------------------------------------------------------------------------------------------|----------------------------------------------------------------------------------------------------|----------------------------------------------------------------------------------------------------|
| ERSONAL DETAILS                                                                                                    | Details                                                                                                    | Access                                                                                              |
| CESS ENTITLEMENTS                                                                                                    | Update your personal details here.                                                                                                    | Access your subscription information here.                                                          |
| TIVATE ACCESS TOKEN                                                                                                    | Details                                                                                                    | Access                                                                                              |
| ERTS                                                                                                    |                                                                                                    |                                                                                                    |
|                                                                                                    |                                                                                                    |                                                                                                    |
| RKED LIST                                                                                                    | Redeem voucher •                                                                                                    | Abonelik bilgileriniz Acces                                                                         |
| RKED LIST<br>ED SEARCHES                                                                                                    | Redeem voucher Redeem your voucher code here.                                                                                            | Abonelik bilgileriniz Acces<br>altında görünecektir                                                 |
| RKED LIST<br>VED SEARCHES<br>Institutional Administrators are<br>v required to log in from within                                                                                                    | Redeem voucher<br>Redeem your voucher code here.<br>Redeem voucher                                                                       | Abonelik bilgileriniz Acces<br>altında görünecektir                                                 |
| RKED LIST<br>VED SEARCHES<br>Institutional Administrators are<br>w required to log in from within<br>IP range, registered within the<br>erald system, as associated                                                                                                    | Redeem voucher<br>Redeem voucher code here.<br>Redeem voucher<br>Marked list                                                             | Abonelik bilgileriniz Acces<br>altında görünecektir<br>Searches                                     |
| RKED LIST<br>TED SEARCHES<br>Institutional Administrators are<br>v required to log in from within<br>IP range, registered within the<br>erald system, as associated<br>h your institution. You will not<br>able to access your account                                                   | Redeem voucher<br>Redeem your voucher code here.<br>Redeem voucher<br>Marked list<br>View your marked list articles and publications     | Abonelik bilgileriniz Acces<br>altında görünecektir<br>Searches<br>Access your saved searches here. |
| ED SEARCHES<br>Institutional Administrators are<br>v required to log in from within<br>P range, registered within the<br>erald system, as associated<br>n your institution. You will not<br>able to access your account<br>n outside of your institution's<br>stered IP range. This is a | Redeem voucher<br>Redeem voucher code here,<br>Redeem voucher<br>Marked list<br>View your marked list articles and publications<br>here. | Abonelik bilgileriniz Acces<br>altında görünecektir<br>Searches<br>Access your saved searches here. |

Dotaile colymoci kayut erracında girdiğiniz

support@emeraldinsight.com for further information.

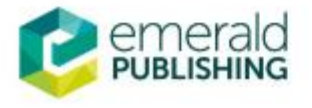

## Hesabım - Uyarılar

Home / My Account

### My Account

PERSONAL DETAILS

ACCESS ENTITLEMENTS

ACTIVATE ACCESS TOKEN

ALERTS

MARKED LIST

SAVED SEARCHES

All Institutional Administrators are now required to log in from within an IP range, registered within the Emerald system, as associated with your institution. You will not be able to access your account from outside of your institution's registered IP range. This is a necessary security measure.

Please contact

support@emeraldinsight.com for further information.

| My | Account |
|----|---------|
|----|---------|

Activate token

Marked list

here.

 $\bullet$ 

### Details

Update your personal details here.

Activate your access token here.

Details

•

Uyarılar alanını kullanarak e-mail uyarılarınızı yönetin, örneğin İçindekiler Sayfaları, Atıf ve Konu uyarıları

| Alerts<br>Manage yo | ur email alerts here |
|---------------------|----------------------|
|                     | Alerts               |
| Search              | es                   |

Access your saved searches here.

Marked list

View your marked list articles and publications

Activate token

İşaretliler Listesi, herhangi bir makaleyi, dergiyi, kitap bölümünü işaretli materyal listesi altına koyabilirsiniz.  Taramalar, yaptığınız taramayı kaydetmenize ve birkaç adımda araştırmanıza erişmeye yardımcı olur.

Searches

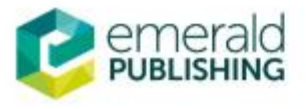

### Hesabım – Uyarı oluşturma

### **Email Alerts**

Sign up for email alerts to be notified of new activity from your favourite titles.

New content alerts give you Table of Content listings as soon as new journal issues or book volumes of your selected titles are published online. You can set up "New content alerts" for additional titles simply by clicking on the "ToC alert" link on the title's publication pages.

Latest article alerts tell you whenever new EarlyCite articles are published online (ahead of an issue), making new research available to you in the fastest possible time. You can manage these alerts within the top right corner of the 'New content alerts' tab below, and configure them to be delivered to your inbox either daily, weekly, monthly or never. Note that you can only receive "Latest article alerts" if you have already signed up for "New content alerts" (ToC alerts) for that title.

Citation alerts notify you whenever an article, chapter or case study that you have chosen, has been cited. You can set up 'Citation alerts' by simply clicking on the 'Track citations' link on the article/chapter/case study page of your choice.

Digests & subject alerts include an array of options, including news from your subject area of interest, Emerald company and product updates, and for librarians, you can sign up to receive MARC record updates and alerts about changes to the Emerald Insight website.

#### Sign up for digest/subject alerts

You can manage the alerts you have already set up below.

#### Re-run latest ToC alerts

NEW CONTENT ALERTS CITATION ALERTS DIGESTS AND SUBJECT ALERTS

You are not subscribed to any alerts.

### TOC – içindekiler uyarıları

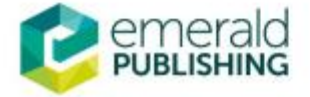

# Hesabım – İçindekiler Sayfası uyarıları

HOME / BROWSE JOURNALS & BOOKS / INTERNATIONAL JOURNAL OF INFORMATION AND LEARNING TECHNOLOGY

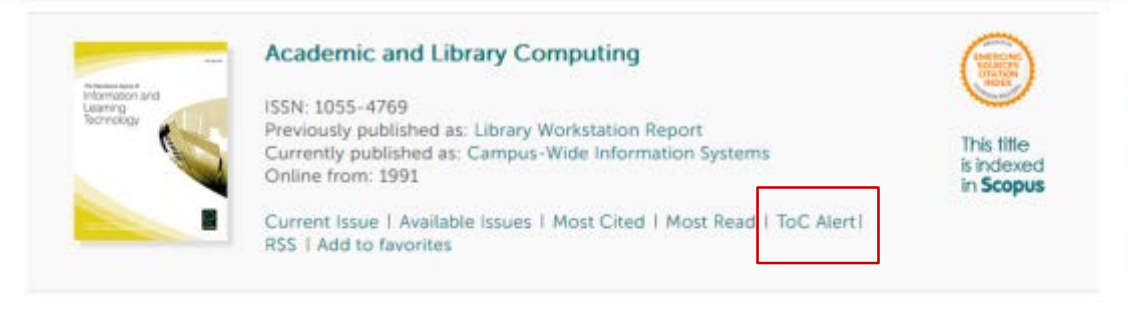

### Volume List

Issue(s) available: 17 - from Volume 8 Issue 4, to Volume 9 Issue 10

Icon key: You have access Partial access Backfile Earlycite Abstract only

 'İçindekiler Sayfaları' uyarılarını dergi ana sayfasını ziyaret ettiğinizde 'ToC Alert' üzerine tıklayarak da kurabilirsiniz.

#### E Volume 9

| Issue 10    | 1992 |
|-------------|------|
| Issue 9     | 1992 |
| Issue 8     | 1992 |
| E Issue 7   | 1992 |
| 🔳 🖪 Issue 6 | 1992 |
| Issue 5     | 1993 |
| Issue 4     | 1992 |
| Issue 3     | 1992 |
| Issue 2     | 1992 |
|             |      |

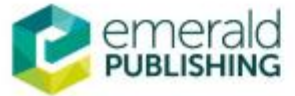

### Hesabım - Atıf uyarısı

### **Email Alerts**

#### Sign up for email alerts to be notified of new activity from your favourite titles.

New content alerts give you Table of Content listings as soon as new journal issues or book volumes of your selected titles are published online. You can set up "New content alerts" for additional titles simply by clicking on the "ToC alert" link on the title's publication pages.

Latest article alerts tell you whenever new EarlyCite articles are published online (ahead of an issue), making new research available to you in the fastest possible time. You can manage these alerts within the top right corner of the 'New content alerts' tab below, and configure them to be delivered to your inbox either daily, weekly, monthly or never. Note that you can only receive "Latest article alerts" if you have already signed up for "New content alerts" (ToC alerts) for that title.

Citation alerts notify you whenever an article, chapter or case study that you have chosen, has been cited. You can set up "Citation alerts" by simply clicking on the "Track citations" link on the article/chapter/case study page of your choice.

Digests & subject alerts include an array of options, including news from your subject area of interest, Emerald company and product updates, and for librarians, you can sign up to receive MARC record updates and alerts about changes to the Emerald Insight website.

#### Sign up for digest/subject alerts

You can manage the alerts you have already set up below.

#### Re-run latest ToC alerts

NEW CONTENT ALERTS CITATION ALERTS

DIGESTS AND SUBJECT ALERTS

You are not subscribed to any alerts.

### • Citation – atıf uyarısı

### Hesabım - Atıf Uyasısı

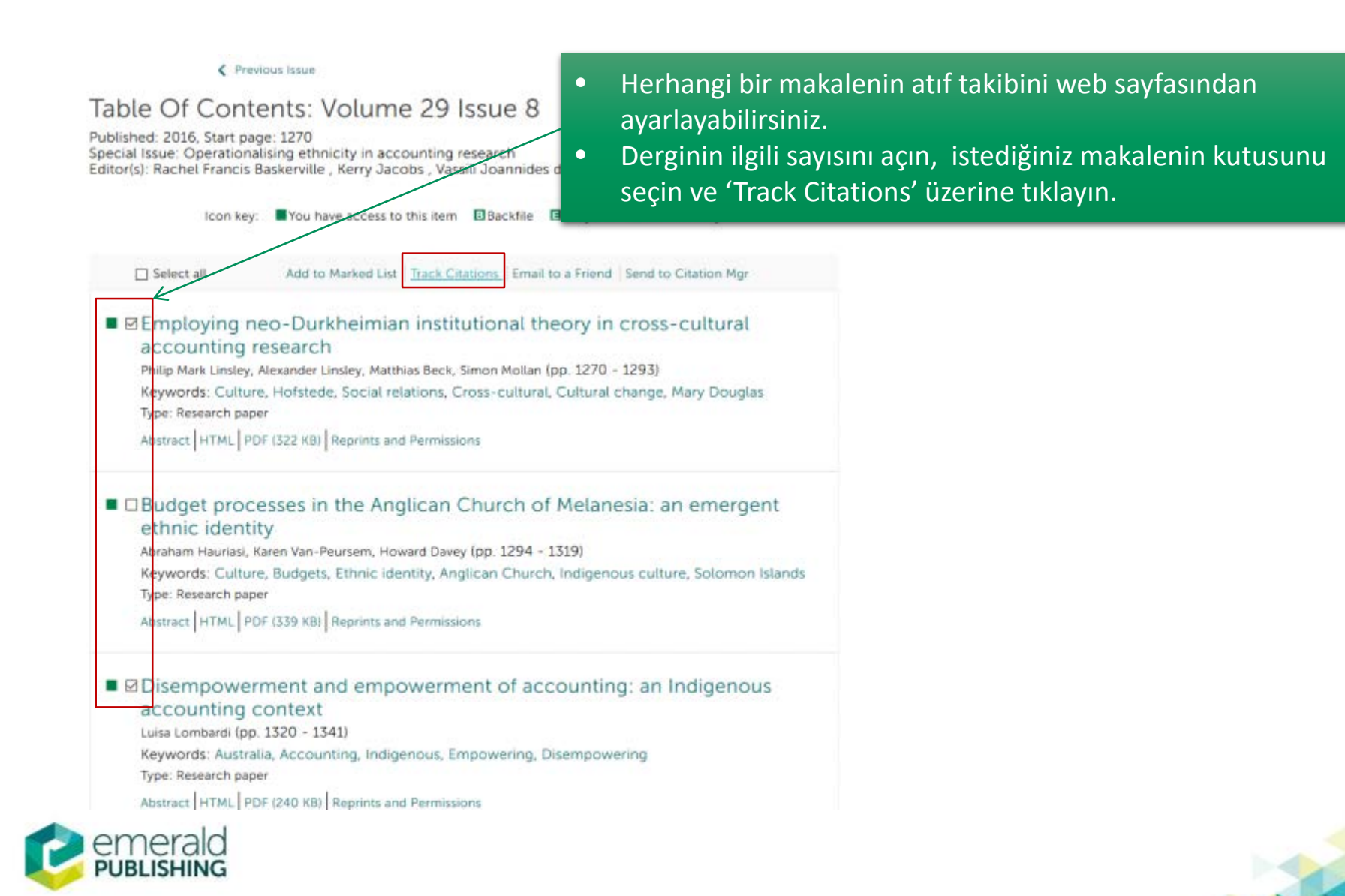

## Hesabım - Uyarılar

### Available Newsletters

We have a selection of newsletters available on a range of subjects.

| Newsletters                                                                                                    | Select |
|----------------------------------------------------------------------------------------------------|--------|
| Emerald Administrators' E-mail Update<br>This list is intended for users who have the responsibility for maintaining their institutions online access to the Emerald website. Members of<br>this list can expect to be kept up to date with the latest news on developments and changes affecting the Emerald website.                                                    | 8      |
| Emerald MARC Record E-mail Update<br>Register to receive e-mail updates whenever the latest MARC records are available online.                                                                                                    |        |
| Emerald News Update<br>Register to receive Emerald's email news service, keeping you up to date with the latest Emeraldpress releases, product updates, new<br>launch/acquisition announcements and conference attendance.                                                                                                    |        |
| Interest Area Updates<br>Also available are Information updates for the subject areas that are of interest to you. Updates will include latest product news, free access<br>to selected journals, calls for papers, news of editorial board appointments, announcements of special issues and notice of Emerald's<br>presence at forthcoming exhibitions and conferences. | Select |
| Accounting and Finance                                                                                                    |        |
| Built Environment                                                                                                    |        |
| Business Ethics and Law                                                                                                    |        |

 Uyarı almak istediğiniz
 Bülten veya
 Konuları seçin
 ve sayfa
 sonundaki
 'submit'e
 tıklayın

Computing

**Civil Engineering** 

Computer Security

Economics

Education

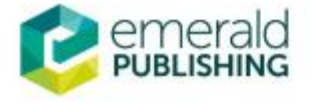

### Hesabım - Uyarılar

### **Email Alerts**

#### Sign up for email alerts to be notified of new activity from your favourite titles.

New content alerts give you Table of Content listings as soon as new journal issues or book volumes of your selected titles are published online. You can set up "New content alerts" for additional titles simply by clicking on the "ToC alert" link on the title's publication pages.

Latest article alerts tell you whenever new EarlyCite articles are published online (ahead of an issue), making new research available to you in the fastest possible time. You can manage these alerts within the top right corner of the 'New content alerts' tab below, and configure them to be delivered to your inbox either daily, weekly, monthly or never. Note that you can only receive "Latest article alerts" if you have already signed up for "New content alerts" (ToC alerts) for that title.

Citation alerts notify you whenever an article, chapter or case study that you have chosen, has been cited. You can set up "Citation alerts" by simply clicking on the "Track citations" link on the article/chapter/case study page of your choice.

Digests & subject alerts include an array of options, including news from your subject area of interest, Emerald company and product updates, and for librarians, you can sign up to receive MARC record updates and alerts about changes to the Emerald Insight website.

#### Sign up for digest/subject alerts

You can manage the alerts you have already set up below.

#### Re-run latest ToC alerts

NEW CONTENT ALERTS CITATION ALERTS

DIGESTS AND SUBJECT ALERTS

Özet ve konu uyarıları almak için 'Digest and Subject Alerts ' linkine tıklayın

You are not subscribed to any alerts.

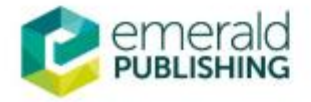

# Hesabım – İşaretliler Listesi

### Table Of Contents: Volume 34 Issue 4

Published: 2016, Start page: 553

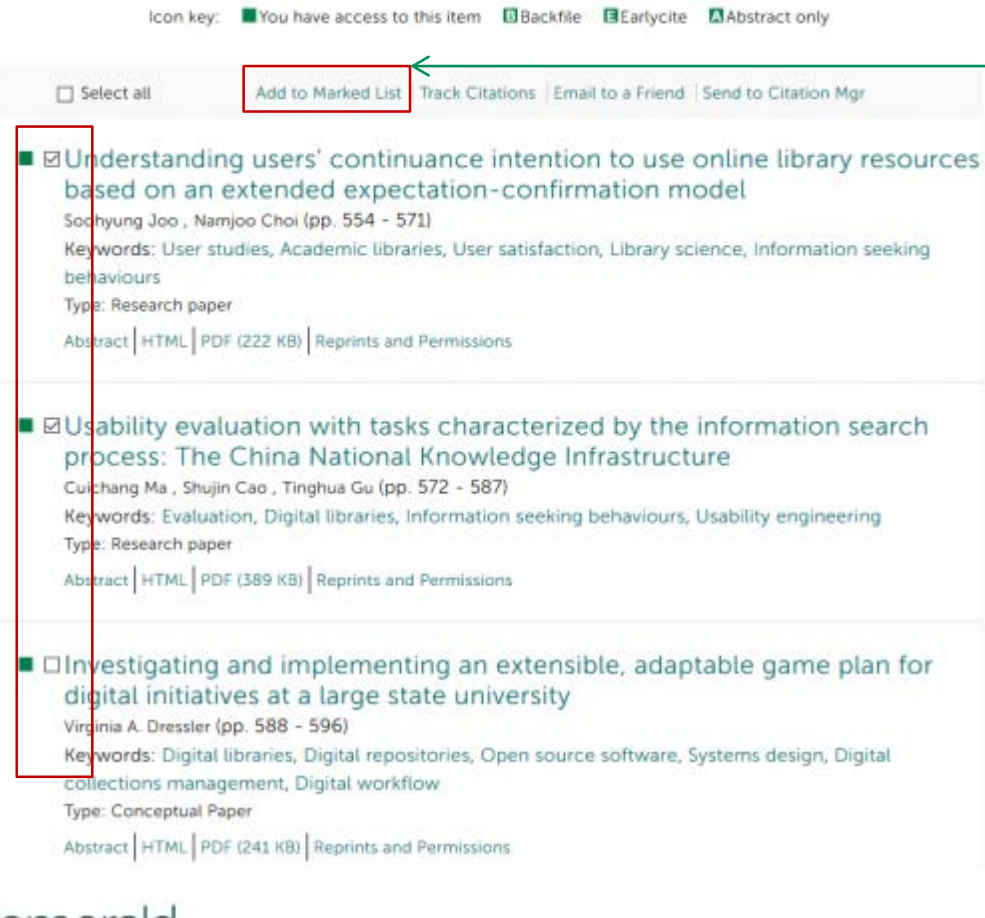

- İşaretliler Market List altına istediğiniz sayıda makale, dergi, kitap bülümü ekleyebilirsiniz.
- Bunun için ilgili dergi, makale bölüm veya kitap sayfasını açın. İlgili kaynağı seçin ve 'Add to Marked list' veya 'Add to Favorites' üzerine tıklayın.

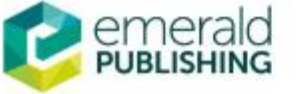

### **Hesabım -** Taramalar

| JOURNALS & BOOKS CASE STUDIES                                                                                                    | Resource areas: Emerald Resources                                                                                                    |
|----------------------------------------------------------------------------------------------------|----------------------------------------------------------------------------------------------------|
|                                                                                                    | Articles and Chapters  Q Advanced Search                                                                                                    |
| ome / My Account / Saved Searches<br>My Account                                                                                                    | Kaydettiğiniz bütün taramalara erişmek için sekmeye tıklayın                                                                                                    |
| PERSONAL DETAILS                                                                                                    | You do not have any saved searches.                                                                                                    |
| ACTIVATE ACCESS TOKEN                                                                                                    | If you have saved any searches, they are shown below.                                                                                                    |
| ALERTS                                                                                                    | To Create a new saved search:                                                                                                    |
| MARKED LIST<br>SAVED SEARCHES                                                                                                    | <ul> <li>Select the Create a new search link</li> <li>Enter your search criteria and run the search.</li> <li>On the search results page, save the search using the "save Search" box in the right column.</li> </ul> |
| Il Institutional Administrators are<br>now required to log in from within<br>in IP range, registered within the<br>merald system, as associated<br>with your institution. You will not<br>be able to access your account |                                                                                                    |

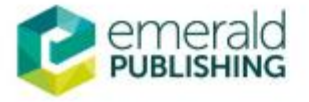

# Kayıtlı bir tarama için uyarı kurma

| marketing and banking                         |                                   |               | A             | Advanced Sea                                                  |
|-----------------------------------------------|-----------------------------------|---------------|---------------|---------------------------------------------------------------|
| earch Results                                 |                                   | • Tar         | ama           |                                                               |
| ARTICLES/CHAPTERS (41933) CASE STUDIES (325)  |                                   | teri          | imlerinizi    | /ED SEARCHES                                                  |
| Order results by:  Relevance O Newest First O | Oldest First                      | giri          | n ve          |                                                               |
| lesults: 1-20 of 41933 1 2                    | 2 3 4 5 6 7 8 9 10 Next>          | ent           | er'e basın.   | keting and banking<br>ers - 41933)<br>rketing] AND (Anywhere: |
| Icon key: You have access                     | Partial access Backfile Earlycite | Abstract only | banking] (A   | rticles/Chapters - 41933)                                     |
|                                               |                                   |               | Refine Search |                                                               |
| Select all                                    | For selected items: Pleas         | e select      | -             | 2                                                             |

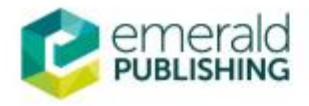

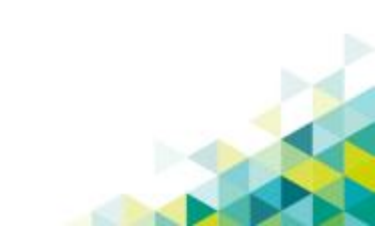

## Kayıtlı bir tarama için uyarı kurma

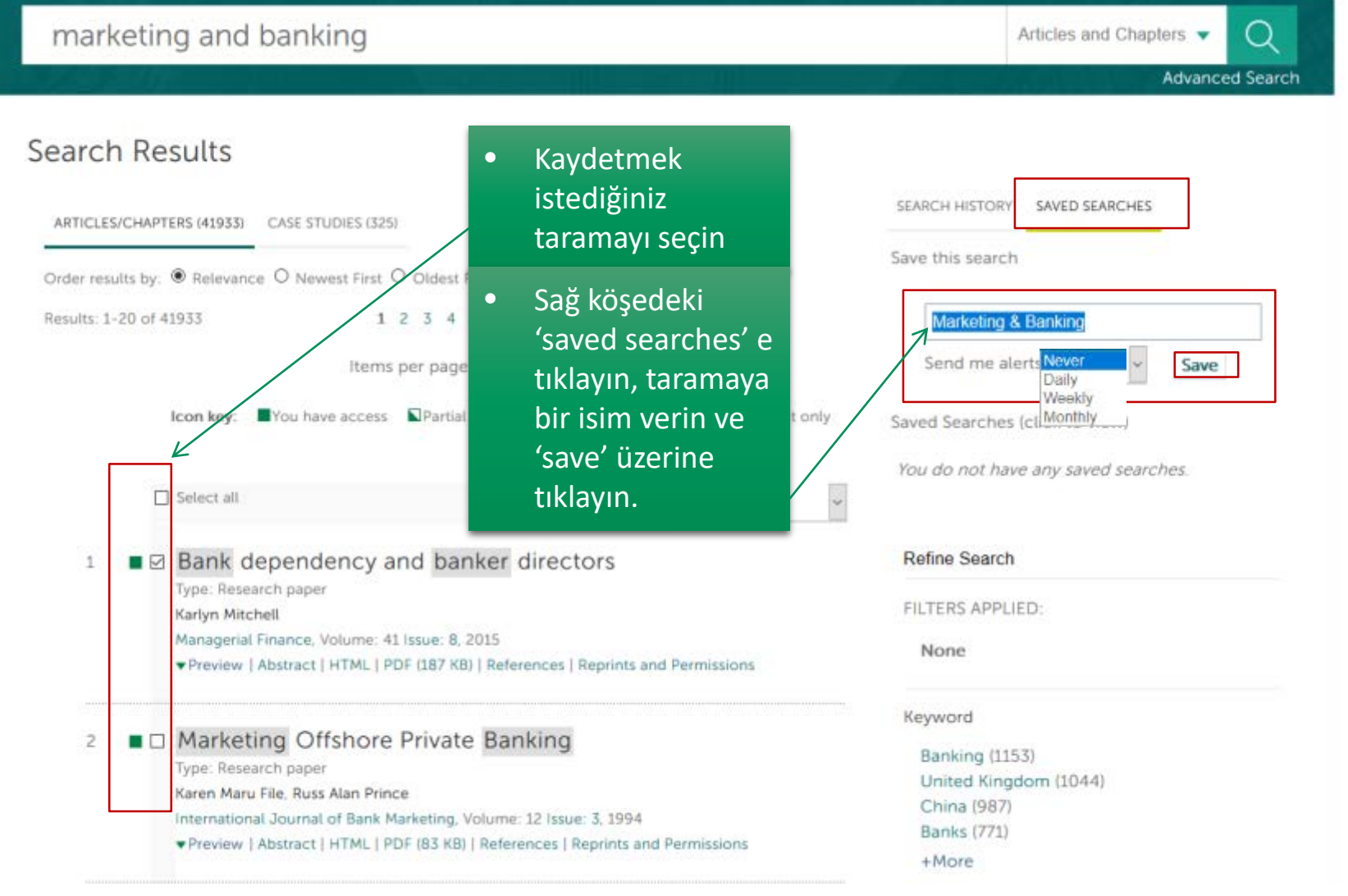

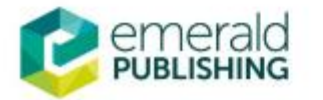

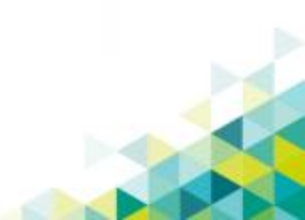

### Makale künyelerini kaydetme

| ARTICLE   | h Re      | SULTS<br>ERS (140069)            | CASE STUDIES (601)                           |                                      |                                 | <ul> <li>Seçtiğ<br/>künye<br/>'Dowr</li> </ul> |
|-----------|-----------|----------------------------------|----------------------------------------------|--------------------------------------|---------------------------------|------------------------------------------------|
| order res | sults by: | Relevance                        | O Newest First O O                           | dest First                           |                                 |                                                |
| esults: 1 | L-20 of 1 | 40069                            | 1 2                                          | 3 4 5 6 7 8 9 10 1                   | √ext >                          |                                                |
|           |           |                                  | Items per                                    | page 20 🖌                            |                                 |                                                |
|           |           | Icon key:                        | You have access                              | Partial access 🖪 Backfile 【          | Earlycite 🛛 Abstra              | ctonly                                         |
|           |           | Select all                       |                                              | For selected its                     | ems Please select               |                                                |
|           |           | -                                |                                              |                                      | Please select                   | 154                                            |
| 1         |           | People-                          | managed place                                | es                                   | Email                           | 1 nst                                          |
|           |           | Robin Gower                      | ent                                          |                                      | Download cita<br>Track citation | tion                                           |
|           |           | Journal of Pla                   | ice Management and [                         | Development, Volume: 1 Issue         | 2: 3, 2008                      |                                                |
|           |           | ▼Preview   A                     | bstract   HTML   PDF (1                      | 02 KB)   References   Reprints       | s and Permissions               |                                                |
|           |           |                                  |                                              |                                      |                                 |                                                |
| 2         |           | Choice a<br>services:<br>helped? | nd control for<br>how far have               | older people usin<br>council-managed | g home care<br>personal bude    | gets                                           |
|           |           | Type: Researc                    | th paper                                     |                                      |                                 |                                                |
|           |           | Banuacah Bat                     | las Carolina Cloudier                        | inter a                              |                                 |                                                |
|           |           | Parvaneh Rat<br>Quality in Ag    | iee , Caroline Glending<br>and Older Adults. | ning<br>Volume: 15 Issue: 4, 2014    |                                 |                                                |

Seçtiğiniz makalelerin künyelerini kaydetmek için 'Download Citation' ı seçin

3 In Managing people to manage care: from patient to peoplecentredness at OBHC 2012

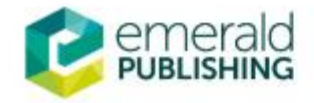

## Künyeleri kaydetme

| eme                                                           | erald insight                                                                                                    |                                                            |                 |          | brought to you by Err | ierald Staf |
|---------------------------------------------------------------|----------------------------------------------------------------------------------------------------|------------------------------------------------------------|-----------------|----------|-----------------------|-------------|
| IE JOURNA                                                     | ALS & BOOKS CASE STUDIES                                                                                                    | İlgili formatı seçin ve<br>'download article               | Resourc         | e areas: | Emerald Resources     |             |
|                                                               |                                                                                                    | citation data' ya tıklayın                                 | Arti            | cles an  | nd Chapters 👻         | Q<br>Search |
|                                                               |                                                                                                    |                                                            |                 |          |                       |             |
| Downl                                                         | oad citation(s)                                                                                                    |                                                            |                 |          |                       |             |
| Downl<br>f you have<br>ioftware fro                           | oad citation(s)<br>the appropriate software installed, you can down<br>the list below and click on download.                                                                                                    | wnload article citation data to the citation manager of yc | our choice. Sir | mply se  | elect your manager    |             |
| Downl<br>If you have<br>software fro                          | oad citation(s)<br>the appropriate software installed, you can dow<br>im the list below and click on download.<br>RIS (ProCite, Reference Manager)<br>O EndNote<br>O BibTex<br>O Medlars<br>O RefWorks          | wnload article citation data to the citation manager of yc | our choice. Sir | mply se  | elect your manager    |             |
| Downl<br>If you have<br>software fro<br>Format<br>Direct impo | oad citation(s)<br>the appropriate software installed, you can dow<br>im the list below and click on download.<br>© RIS (ProCite, Reference Manager)<br>© EndNote<br>© BibTex<br>© Medlars<br>© RefWorks<br>ort | wnload article citation data to the citation manager of yo | our choice. Sir | mply se  | elect your manager    |             |

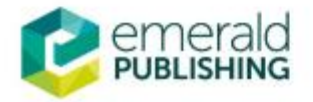

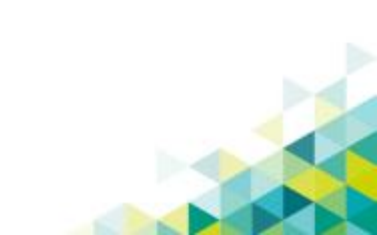

### Künyeleri kaydetme

| Para Mangarran<br>and Cevetaphore<br>Manaza                            | Journal of Place Management and Development                                                                                          |
|------------------------------------------------------------------------|----------------------------------------------------------------------------------------------------|
| Citel<br>People-r<br>Article Options<br>View: Abs<br>References (16) 1 | Previous Article Ayrıca makalenin abstrakt sayfasından da doğrudan makalenin künyesini bir referans düzenleyiciye kaydetebilirsiniz. |
| Author(s):                                                             | Robin Gower (Infonomics Limited, Burnage, Manchester, UK)                                                                            |
| Citation:                                                              | Robin Gower, (2008) "People-managed places", Journal of Place Management and<br>Development, Vol. 1 Iss: 3, pp.315 - 321             |
| DOI                                                                    | http://dx.doi.org/10.1108/17538330810911299                                                                                          |
| Downloads:                                                             | The fulltext of this document has been downloaded 512 times since 2008                                                               |
| Abstract:                                                              | Purpose                                                                                                    |

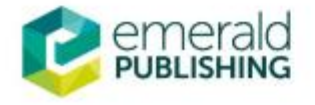

## Ek yardımcı kaynaklar

Çeşitli kullanıcı grupları için hazırlanmış ek kaynaklara ulaşmak için bu adrese girin: www.emeraldpublishing.com

| Resources           | in 201 | Kaynaklar;                           | Books     Cas        | e Studies         |
|---------------------|--------|--------------------------------------|----------------------|-------------------|
| Licensing Solutions | down   | For Authors – Yazarlar için          |                      | ~ Go              |
| For Authors         | • •    | For Editors - Editörler için         | eries                | ✓ Go              |
| For Editors         |        | For Reviewer – Hakemler için         |                      |                   |
| For Reviewers       | Our    | For Librarians – Kütüphaneciler için | Research H           | ighlights         |
| For Librarians      |        |                                      | 50 years of impact   | ful research      |
| Research Zone       |        | Arastırma alanı                      | ty for Emerald as it | celebrates its 50 |
| Learning Zone       | 10.    | Öğrenme alanı                        |                      |                   |
| Teaching Zone       | Our de | Öğretme alanı                        | al UK                | 000 for Plan      |
| Multimedia Zone     | tools  |                                      | rands learn from the | e 'Selfie         |
| Subject Zones       | your s | Multimedya alanı                     | on'                  |                   |
|                     |        | Konu alanları                        |                      |                   |

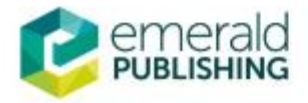

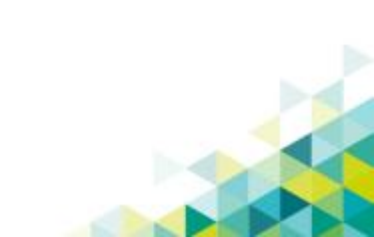

## Online Yardımcı kaynaklar

Daha ayrıntılı rehberlere ulaşmak için aşağıdaki web sayfasına gidin; http://www.emeraldgrouppublishing.com/support/training/tutorials.htm

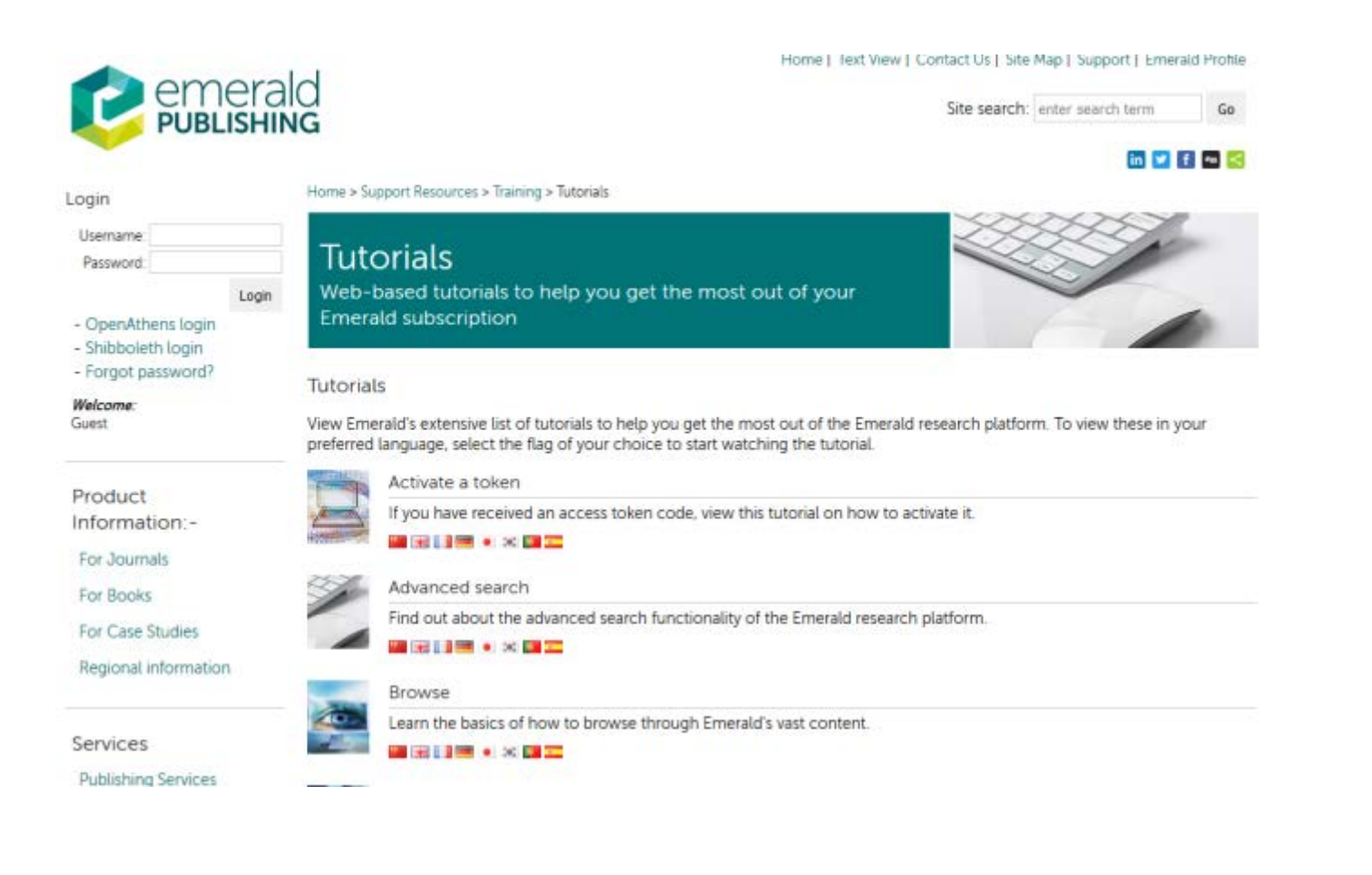

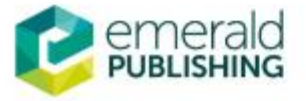

### Soru ve isteklerinizi lüften bize yazın

Mine Tonta, Emerald Publishing Türkiye Temsilcisi mtonta@emeraldinsight.com turkey@emeraldinsight.com

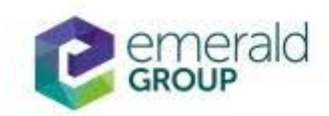

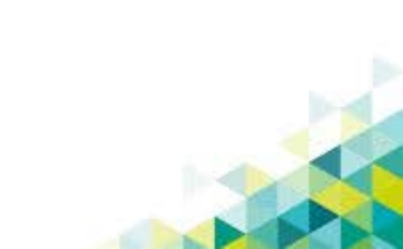